### Utilizza al meglio la bacheca di didUP

4 Marzo 2020

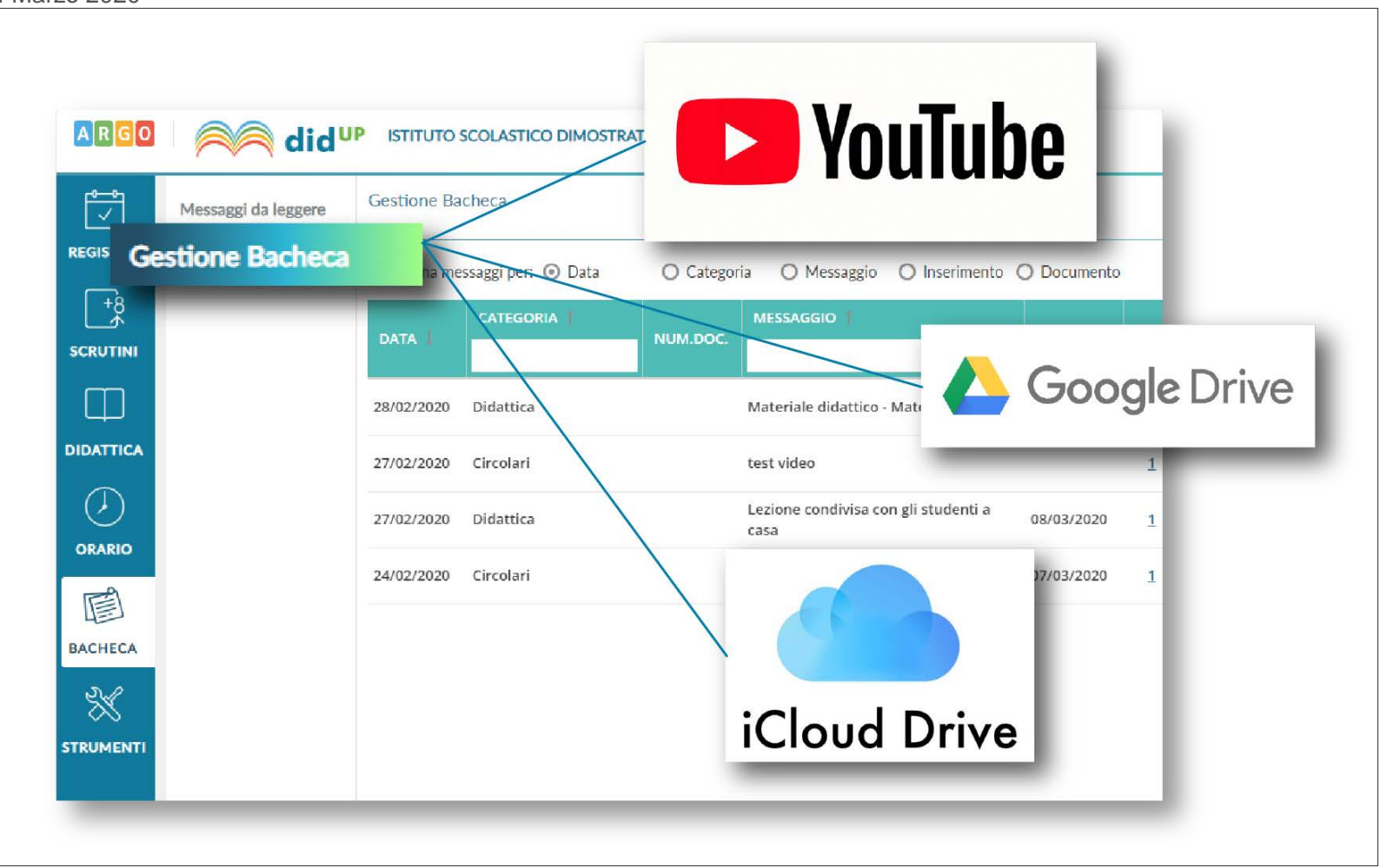

I docenti che utilizzano didUp hanno già a disposizione la **Gestione delle Bacheche**: uno strumento completo per condividere documenti, immagini, video e qualsiasi tipo di materiale didattico, impostando i criteri di condivisione desiderati. Aggiungendo un messaggio in bacheca, il docente specifica la descrizione del messaggio, la categoria di appartenenza e se lo ritiene opportuno un link di condivisione di materiale didattico (file, video o sito).

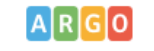

ARGO did<sup>UP</sup> ISTITUTO SCOLASTICO DIMOSTRATIVO - "ARGOSOFT"

(?) STEF,

|           | Messaggi da leggere | Bacheca                                   |            |             |      | Indietro |   | Salva | ) |
|-----------|---------------------|-------------------------------------------|------------|-------------|------|----------|---|-------|---|
| REGISTRO  | Gestione Bacheca    |                                           |            |             |      |          |   |       |   |
| +8<br>\$  |                     | Dettaglio                                 | Allegati   | Destinatari |      |          |   |       |   |
|           |                     | Data Pubblicazione:<br>28/02/2020         |            |             |      |          |   |       |   |
| DIDATTICA |                     | <b>Disponibile fino al:</b><br>31/05/2020 |            |             |      |          |   |       |   |
|           |                     | Descrizione:<br>Materiale didattico - Mat | ematica 5A |             | <br> |          | 7 |       |   |
|           |                     |                                           |            |             |      |          |   |       |   |
| BACHECA   |                     | Numero documento:                         |            |             |      |          |   |       |   |
| STRUMENTI |                     | Url:<br>https://www.youtube.com           | n/watch?   |             |      |          |   |       |   |
|           |                     | Categoria:<br>Didattica                   |            | •           |      |          |   |       |   |
|           |                     | Visibile                                  | ro il      |             |      |          |   |       |   |
| LOGOUT    |                     |                                           |            |             |      |          |   |       |   |

Immagine 1

Il docente ha la possibilità di aggiungere i file che intende condividere.

| ARGO            | did <sup>u</sup>    | P ISTITUTO SCOLASTICO DIM   | OSTRATIVO - "ARGOSO      | FT"         |  | 🧿 💄 STEF, |                |    |
|-----------------|---------------------|-----------------------------|--------------------------|-------------|--|-----------|----------------|----|
|                 | Messaggi da leggere | Bacheca                     |                          |             |  |           | Indietro Salva |    |
| REGISTRO        | Gestione Bacheca    |                             |                          |             |  |           |                |    |
| <b>+</b> 8<br>★ |                     | Dettaglio                   | Allegati                 | Destinatari |  |           |                |    |
| SCRUTINI        |                     |                             |                          |             |  |           | Aggiung        | gi |
|                 |                     | ALLEGATO                    | DESCRIZIONE              |             |  | DATA      | AZIONI         |    |
| DIDATTICA       |                     | Lezione integrali.pdf       | Lezione sugli integrali  |             |  |           | Apri X         |    |
| $\bigcirc$      |                     | esercitazione integrali.pdf | Esercizi sugli integrali | 1           |  |           | Apri X         |    |
| ORARIO          |                     |                             |                          |             |  |           |                |    |
|                 |                     |                             |                          |             |  |           |                |    |
| BACHECA         |                     |                             |                          |             |  |           |                |    |
| $\otimes$       |                     |                             |                          |             |  |           |                |    |
| STRUMENTI       |                     |                             |                          |             |  |           |                |    |
|                 |                     |                             |                          |             |  |           |                |    |
|                 |                     |                             |                          |             |  |           |                |    |
|                 |                     |                             |                          |             |  |           |                |    |
|                 |                     |                             |                          |             |  |           |                |    |
| LOGOUT          |                     |                             |                          |             |  |           |                |    |
|                 |                     |                             |                          |             |  |           |                |    |

Successivamente è possibile selezionare i destinatari del messaggio scegliendo una o più classi. Inoltre è possibile richiedere agli alunni la presa visione del messaggio inviato.

| ARGO       | Aid'                | UP ISTITUTO SCOLASTIC              | CO DIMOSTRATIVO - "A       | ARGOSOFT"                                         | 🥐 🛓 STEF.      |
|------------|---------------------|------------------------------------|----------------------------|---------------------------------------------------|----------------|
|            | Messaggi da leggere | Bacheca                            |                            |                                                   | Indietro Salva |
| REGISTRO   | Gestione Bacheca    |                                    |                            |                                                   |                |
| +8         |                     | Dettaglio                          | Allegati                   | Destinatari                                       |                |
| SCRUTINI   |                     | - 🗖 Filtro relativo a              | Genitori,Alunni,Do         | centi per classe                                  | <b>^</b>       |
|            |                     | Livello Scolastic                  | o: Scegil dalla lista      | <ul> <li>Sede/Scuola: Scegil dalla ils</li> </ul> | ta 👻 🔄         |
| DIDATTICA  |                     | – Classi a cui dest                | inare il messaggio -       |                                                   |                |
| $\bigcirc$ |                     | O Solo Classi                      | Prime Sec                  | onde 🗌 Terze 🔄 Quarte 🛄 Quinte                    |                |
| ORARIO     |                     | <ul> <li>Classi singole</li> </ul> | 5A                         |                                                   | Scegli         |
|            |                     |                                    |                            |                                                   | Elimina        |
| BACHECA    |                     | Gestione circolari                 | (richiedi ai docenti la co | nferma di lettura del documento in classe)        |                |
| X          |                     | – Utenti destinata                 | ri del messaggio pe        | er le classi selezionate                          |                |
| STRUMENTI  |                     | 🗍 Genitori                         | Presa visione              | 🗇 Adesione                                        |                |
|            |                     | 🕑 Alunni                           | 🐨 Presa visione            |                                                   |                |
|            |                     | 🗋 Docenti                          | Presa visione              | Adesione                                          |                |
|            |                     | - Ulteriori docent                 | i destinatari del me       | ssaggio                                           |                |
|            |                     | Presa visione                      | 📋 Adesione                 |                                                   | Scegli         |
| LOGOUT     |                     |                                    |                            |                                                   | Elimina        |

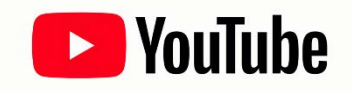

Se vuoi condividere una video lezione con i tuoi alunni di seguito trovi le istruzioni per **caricare il video su Youtube** e ottenere il link da copiare nel campo URL in fase di creazione del messaggio in bacheca (Vedi Immagine n.1) Segui questi semplici passaggi:

1. Accedi a <u>YouTube</u>.

2. Clicca in alto a destra su "Crea un video o un post", dopo su Carica video.

| ≡        | ► YouTube <sup>™</sup> | Cerca       | Q |  | Ļ |
|----------|------------------------|-------------|---|--|---|
| <b>f</b> | Home                   |             |   |  |   |
| 6        | Tendenze               | Consigliati |   |  |   |
| 2 50     | oziona il filo cho vuo | i caricaro  |   |  |   |

3. Seleziona il file che vuoi caricare.

4. Clicca sulla voce Video nel menù di sinistra e posizionati sulla riga del video appena caricato: verranno mostrate una serie di comandi. Clicca sull'icona con i tre puntini per ottenere il link condivisibile. È possibile caricare un video visibile solo da chi conosce la url e che quindi non comparirà nelle ricerche e tra i video dell'autore sulla sua pagina.

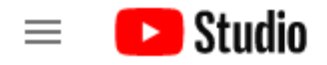

|     |               | Video sul canale               |     |  |  |  |  |
|-----|---------------|--------------------------------|-----|--|--|--|--|
|     |               | Caricamenti Pubblicati         |     |  |  |  |  |
|     | Il tuo canale | = Filtro                       |     |  |  |  |  |
|     |               | Video                          |     |  |  |  |  |
|     | Dashboard     | 🗌 🥒 Modifica titolo e descrizi | one |  |  |  |  |
|     | Video         | Crea link condivisibile        |     |  |  |  |  |
| ≡,  | Playlist      | Promuovi     Scarica           | Z   |  |  |  |  |
| 11. | Analytics     | Elimina definitivamente        |     |  |  |  |  |

Per approfondire l'uso di Youtube, vi consigliamo di leggere le indicazioni pubblicate nella pagina web ufficiale di supporto: <u>https://support.google.com/youtube/answer/57407?hl=it&ref\_topic=9257439</u>

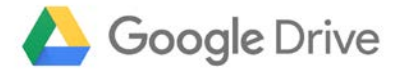

Per condividere cartelle o file (video, immagini, documenti) con Google drive procedere cliccando sul pulsante **Nuovo**, in alto a sinistra e poi cliccando sulla voce di menu che viene mostrato: **Caricamento di file.** 

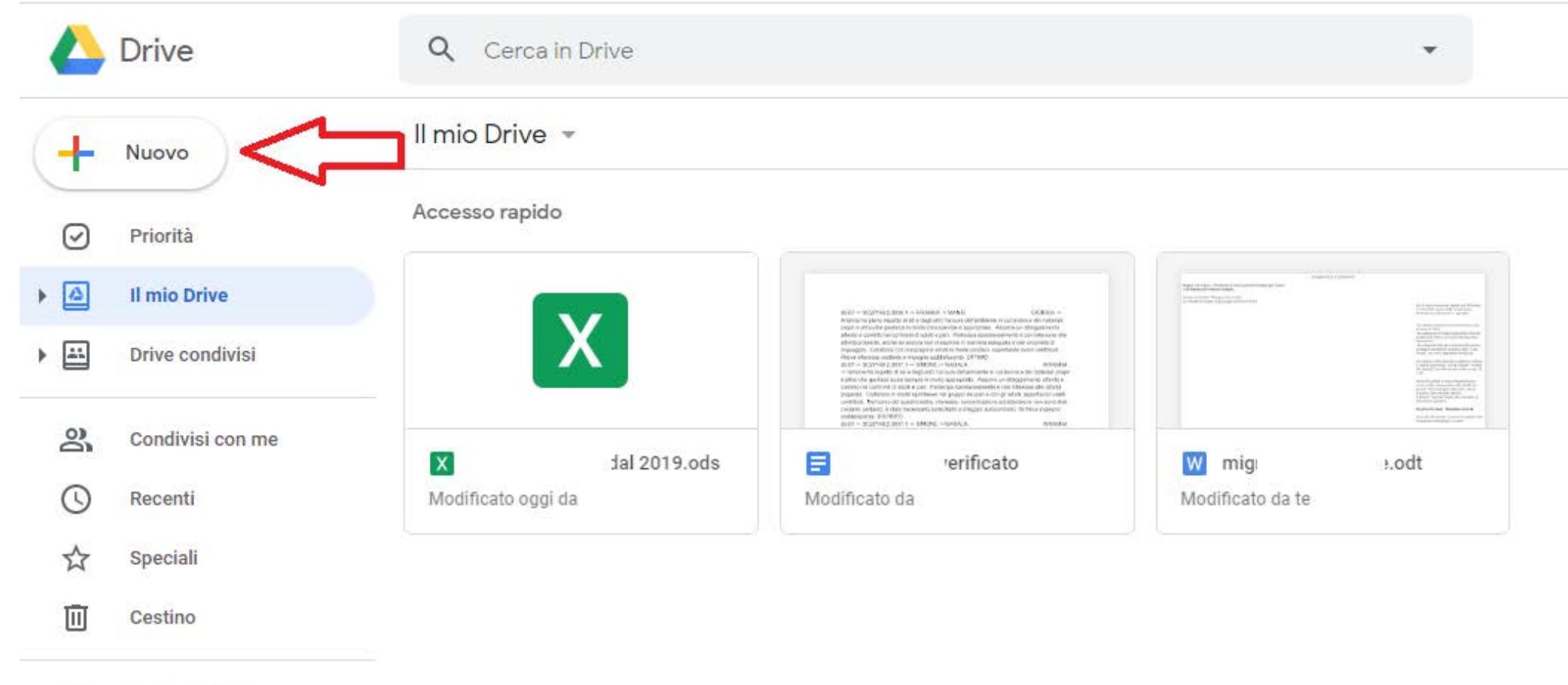

Archiviazione

Selezionare quindi il file presente sul proprio computer che si intende condividere con altri utenti ed attendere che l'upload di quest'ultimo su Google Drive venga avviato e completato.

In alternativa si può eseguire l'upload del file su Google Drive anche trascinando l'elemento (ad es. il file video) nella finestra del servizio aperta nel browser Web.

Adesso, su Google Drive, occorre cliccare sul file appena caricato con il tasto destro del mouse: selezionare la voce **Ottieni Link Condivisibile** 

Condivisione tramite link attivata

Chiunque

abbia il link può visualizzare

https://drive.google.com/open'

Impostazioni di condivisione

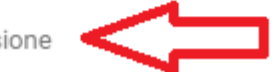

Accertarsi che la condivisione tramite link sia stata attivata. Inoltre è possibile accedere dal comando in basso "Impostazione di condivisione" per modificare le impostazioni delle proprietà di condivisione.

Condividi con altri utenti

Ottieni link condivisibile 🖙

Condivisione tramite link attivata Ulteriori informazioni

| Chiunque                   | con il link può visualizzare. 🔻 | Copia link |
|----------------------------|---------------------------------|------------|
| https://docs.google.com/do | cument/d/13                     | n463vF2    |

Persone

| Inserisci nomi o indirizzi email |                    | 1 - |
|----------------------------------|--------------------|-----|
| Condiviso con                    | e un'altra persona |     |

Fine

Avanzate

Per approfondire l'uso dello strumento Google Drive, vi consigliamo di leggere le indicazioni pubblicate nella pagina web ufficiale di supporto Google:

#### https://support.google.com/drive/answer/2494822?co=GENIE.Platform%3DDesktop&hl=it

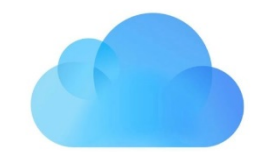

#### iCloud Drive

Per condividere un documento, esegui una delle seguenti operazioni:

1. Nel Finder sul Mac Seleziona iCloud Drive, seleziona un documento, fai clic sul pulsante Condividi , quindi scegli **"Aggiungi persone**".

**Suggerimento:** se l'elemento è sulla scrivania, tenendo premuto il tasto Ctrl fai clic su di esso, scegli Condividi dal menu di scelta rapida, quindi scegli "**Aggiungi persone**".

2. Nelle app che supportano la condivisione file di iCloud, apri un documento, fai clic sul pulsante Condividi L, quindi scegli "Aggiungi persone".

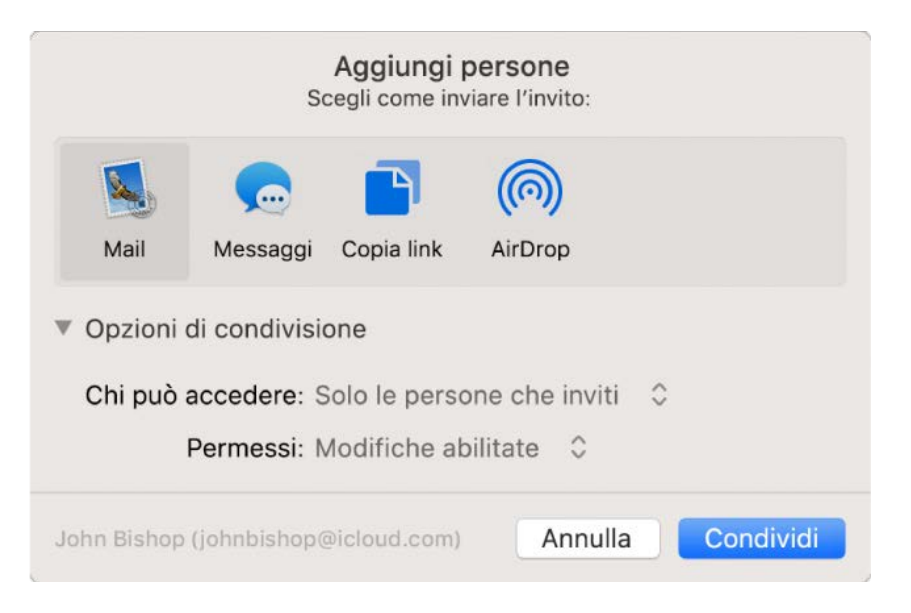

3. Seleziona l'app (in questo caso Copia Link) che vuoi utilizzare per inviare l'invito.

4. Fai clic sul triangolo di apertura vicino a "**Opzioni di condivisione**", fai clic sul menu a comparsa "**Chi può accedere**", quindi seleziona: scegli "**Chiunque disponga del link**" per permettere a chiunque riceva il link di accedere al documento. Ad esempio, un invitato può condividere il link e dare accesso ad altre persone non incluse nell'invito originale.

5. Fai clic sul menu a comparsa Permesso, quindi esegui una delle seguente operazioni: scegli "**Sola visualizzazione**" per permettere di aprire il documento in sola lettura.

Per approfondire l'uso dello strumento Icloud Drive, vi consigliamo di leggere le indicazioni pubblicate nella pagina web ufficiale di supporto Apple:

https://support.apple.com/it-it/guide/mac-help/mchl91854a7a/mac

#### **Condivisione Materiale Didattico**

3 Marzo 2020

Nella sezione *Condivisione Documenti* di ScuolaNext, il docente può condividere dei file inerenti lezioni, test, esercitazioni e decidere di renderli visibili agli alunni (e rispettive famiglie) delle proprie classi e/o ai docenti della scuola.

Da ScuolaNext Famiglia l'alunno, in risposta, può inviare al docente il proprio compito svolto, la propria ricerca, etc.

## Gestione Documenti

È l'area in cui il docente organizza i documenti che vuole condividere. Da questa sezione è possibile creare cartelle e decidere di condividere un dato documento con i docenti della scuola, determinate classi o specifici alunni (e relativi genitori).

| сніиді                                                     | o / 🗙 o       | 🚍 🖪 🗳                 | •           | X      | <u></u> | 0 | • |            |         |        |              |
|------------------------------------------------------------|---------------|-----------------------|-------------|--------|---------|---|---|------------|---------|--------|--------------|
| <ul> <li>Documenti</li> <li>documento condiviso</li> </ul> | Nome File     | Descrizione           |             |        |         |   |   | Data       | Docenti | Classi | lassi Alunni |
|                                                            | doc4.docx     | indicazioni delle fun | zioni prino | cipali |         |   |   | 08/09/2015 | ~       | ~      | ~            |
|                                                            | documento.rtf | DOCUMENTO PRO         | VA          |        |         |   |   | 09/09/2015 |         | ~      |              |

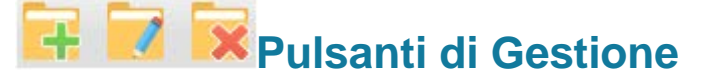

Inserisce, modifica o cancella una cartella di documenti

0

Upload: Consente l'invio del documento a ScuolaNEXT nella cartella selezionata sulla sinistra.

Modifica / Cancella: consente di modificare la descrizione del documento o rimuoverlo

Simula il download del documento da parte delle utente per verificare se il contenuto è corretto.

#### 🕮 Pulsanti di Condivisione

Consente la condivisione del documento agli altri docenti della scuola.

Consente la condivisione di documenti specifici a determinate classi del docente, verrà richiesto di selezionare la / le classe/i con le quali condividere l'informazione.

|                                                           |     |        |         |                                            | Anno scolastico: 2015/2016 🤤 |
|-----------------------------------------------------------|-----|--------|---------|--------------------------------------------|------------------------------|
| Struttura Scolastica     SCUOLA SUPERIORE "ARGO SOFTWARE" |     | Classe | Sezione | Corso                                      | Sede                         |
| BIENNIO COMPLEMENTARE INFP OP.RISTORAZIONE                | 2   | 2      | AFP     | BIENNIO COMPLEMENTARE IEFP Op.RISTORAZIONE | LICEO                        |
| COSTRUZIONI AMBIENTE E TERRITORIO Triennio                | 141 | 5      | ATC     | COSTRUZIONI AMBIENTE E TERRITORIO Triennio | SERALE PROF.LE               |

2

il docente può condividere specifici documenti anche con singoli alunni e di conseguenza anche con i suoi genitori: sarà richiesto di specificare la classe e l'alunno, o gli alunni, con il quale effettuare la condivisione. Nota:

Se si è prima selezionato di condividere un'intera classe e poi si seleziona la condivisione solo per alunni specifici della stessa classe, occorrerà rimuovere prima la condivisione del documento all'intera classe.

| Alcuni tra i files selezionati risultano già condivisi alla classe di appartenenza degli alunni.<br>Eliminare prima la condivisione con la classe. |  |
|----------------------------------------------------------------------------------------------------|--|
| ОК                                                                                                    |  |

# Elimina la condivisione del documento per Docenti / Classi / Alunni.

: visualizza un elenco di alunni (e relativi genitori) / classi con il quale il documento selezionato è attualmente condiviso

| l Ir | torma | azioni | Condivisione File                             |                |         |                                                      |                   | ~ |
|------|-------|--------|-----------------------------------------------|----------------|---------|------------------------------------------------------|-------------------|---|
|      | CI.   | Sez.   | Corso                                         | Sede           |         |                                                      | Anno Scolastico   |   |
| 144  | 5     | ATC    | COSTRUZIONI AMBIENTE E<br>TERRITORIO Triennio | SERALE PROF.LE |         |                                                      | 2015/2016         |   |
|      |       |        |                                               |                |         |                                                      |                   |   |
|      |       |        |                                               |                |         |                                                      |                   |   |
|      |       |        |                                               |                |         |                                                      |                   |   |
|      | Aluni | 10     |                                               |                | Sesso   | Classe                                               |                   |   |
| Ŷ    | 400   | MAR    | IA ANGELA (18/03/1999)                        |                | Femmina | BIENNIO COMPLEMENTARE IEFP Op.R<br>(Anno: 2015/2016) | ISTORAZIONE LICEO |   |
| ę    |       | LIS    | <b>SA</b> (15/05/2000)                        |                | Femmina | BIENNIO COMPLEMENTARE IEFP Op.R<br>(Anno: 2015/2016) | ISTORAZIONE LICEO |   |
|      |       |        |                                               |                |         |                                                      |                   |   |
|      |       |        |                                               |                |         |                                                      |                   |   |
|      |       |        |                                               |                |         |                                                      | Chiud             | i |

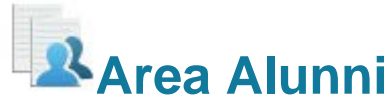

i

In questa procedura è possibile visualizzare gli elementi che sono stati condivisi dal docente e dagli alunni (e dai loro genitori), della classe selezionata a sinistra. È possibile anche filtrare la visualizzazione per nome o per descrizione.

|                                  |                                                                                                  |                                                                                                    | A                                                                                                    | nno scolastico: 2019/2020                                                                                                    |
|----------------------------------|--------------------------------------------------------------------------------------------------|----------------------------------------------------------------------------------------------------|----------------------------------------------------------------------------------------------------|----------------------------------------------------------------------------------------------------|
| Nome File                        | Descrizione                                                                                      | Data                                                                                                    | Docenti Classi                                                                                                    | Alunni Mittente                                                                                                    |
| esercizio n1.pdf                 | Restituire il test a risposta multipla entro il 7 marzo                                          | 27/02/2020                                                                                                    | ~                                                                                                    |                                                                                                    |
| giuseppe verdi esercizio         | Eseguiti tutti gli esercizi                                                                      | 04/03/2020                                                                                                    |                                                                                                    | GIUSEPPE<br>VERDI                                                                                                    |
| stefano bianchi esercizio n1.pdf | Esercizio svolto parzialmente                                                                    | 03/03/2020                                                                                                    |                                                                                                    | STEFANO<br>BIANCHI                                                                                                    |
| amario rossi esercizio n1.pdf    | Test completato                                                                                  | 04/03/2020                                                                                                    |                                                                                                    | MARIO ROSSI                                                                                                    |
|                                  |                                                                                                  |                                                                                                    |                                                                                                    |                                                                                                    |
|                                  | Nome File  sesercizio n1.pdf  sesercizio n1.pdf  sesercizio n1.pdf  mario rossi esercizio n1.pdf | Nome File       Descrizione         Image: Stepson state in the state in the state | Nome File     Descrizione     Data       Image: Secrizion 1.pdf     Restituire il test a risposta multipla entro il 7 marzo     27/02/2020       Image: Secrizion 1.pdf     Eseguiti tutti gli esercizi     04/03/2020       Image: Secrizion 1.pdf     Esercizio svolto parzialmente     03/03/2020       Image: Secrizion 1.pdf     Test completato     04/03/2020 | Nome File       Descrizione       Data       Docenti Classi         Image: Secrizio n1.pdf       Restituire il test a risposta multipla entro il 7 marzo       27/02/2020       Image: Secrizio n1.pdf         Image: Secrizio n1.pdf       Eseguiti tutti gli esercizi       04/03/2020       Image: Secrizio n1.pdf         Image: Secrizio n1.pdf       Esercizio svolto parzialmente       03/03/2020       Image: Secrizio n1.pdf         Image: Secrizio n1.pdf       Test completato       04/03/2020       Image: Secrizio n1.pdf |

Quest'area consente l'interscambio dei feedback tra il docente, gli alunni e i rispettivi genitori; dal modulo famiglie è infatti possibile condividere altri documenti con lo specifico insegnante e/o rispondere a istanze già condivise dal docente.

#### Dettaglio di condivisione

.

: I documenti con questa icona sono quelli che il docente sta condividendo con classi e/o alunni.

: I documenti con questa icona sono stati pubblicati dall'alunno/genitore indicato nel campo MITTENTE come documenti autonomi (cioè non collegati ad altre istanze che ha condiviso il docente).

: I documenti con questa icona sono stati pubblicati dall'alunno indicato nel campo MITTENTE (o da uno dei suoi genitori) come documenti <u>allegati (cioè collegati ad altre istanze che ha condiviso il docente)</u>.

Tramite il pulsante oil docente scarica il documento selezionato.

Con il pulsante **①**, selezionando un documento condiviso dall'insegnante ( ), si accede al dettaglio sugli alunni che possono vedere il documento.

# Area Docenti

In questa procedura il docente può visualizzare gli elementi che sono stati condivisi a livello scolastico da tutti i docenti della scuola. È possibile filtrare la visualizzazione per nome o descrizione.

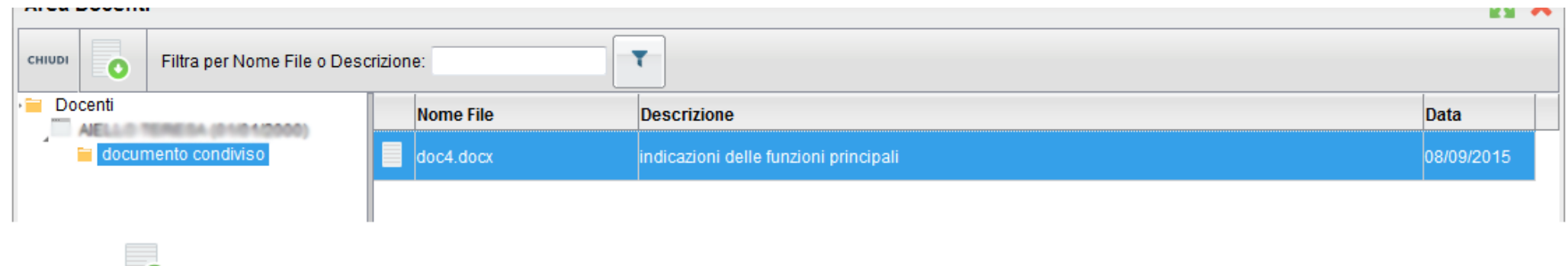

Il pulsante Consente di scaricare il documento selezionato.